# Configuring Macs in a Lab Environment at UNC-CH

Doug Edmunds, Director of ITS Clint Kale, Systems Administrator School of Education

# Step 1: OS 10.3 Upgrade

- If upgrading from OS 9.x, do a firmware update first!
- Choose Erase and Install

2 - Constanting

- Maybe leave off multi-language support, other unnecessary features
- Create default admin account with strong password
- Run Disk Utility to verify and repair permissions

| 000                                                                                                    | Disk Utility 🔘                                                                                                    |                                                                                                    |  |
|----------------------------------------------------------------------------------------------------|----------------------------------------------------------------------------------------------------|----------------------------------------------------------------------------------------------------|--|
| Burn New Image Unmount Eject                                                                                | Enable Journaling Info                                                                                                    |                                                                                                    |  |
| <ul> <li>12.8 GB QUANTUM FIRE</li> <li>Smallwood</li> <li>125.0 MB IBM Memory K</li> <li>NO NAME</li> </ul> | First Aid       Erase       Restore         To use First Aid, select the volume and click a repair button.       • You can verify or repair any volume format supported by Ma         • First Aid cannot repair a write-protected disk, a CD-ROM, or repair or verify the startup disk, boot from the Mac OS X Instator the Installer Menu.         • You may only repair permissions on a volume with Mac OS X         • If Disk Utility cannot make repairs, try other disk repair progrand erase the volume.         Verify Disk Permissions         Repair Disk Permissions | c OS X.<br>r a disk with open files. To<br>I CD and select Disk Utility<br>installed.<br>grams or back up your data |  |
| Mount Point :<br>Format :<br>Permissions Enabled :<br>Number of Folders :                                   | Capacity : 12.8 GB (13,700,951)           Mac OS Extended         Available : 6.6 GB (7,044,128,7)           Yes         Used : 6.2 GB (6,655,729,6)           39,665         Number of Files : 154,827                                                                                                    | 1,040 Bytes)<br>68 Bytes)<br>64 Bytes)                                                                              |  |

11.

# Step 2: Secure the install

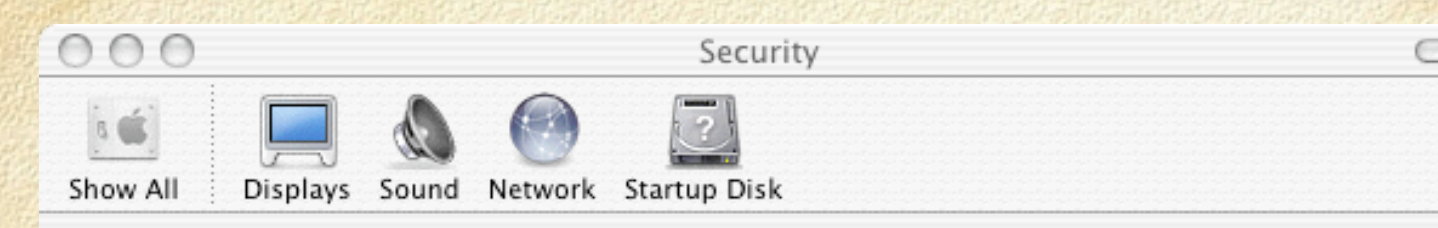

### FileVault

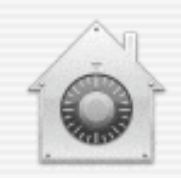

FileVault secures your entire Home folder by encrypting its contents. It automatically encrypts and decrypts your files on-the-fly, so you won't even know it is happening.

WARNING: Your files will be encrypted using your login password. If you forget your login password and the master password is not available, your data will be lost forever.

A master password is not set for this computer. Set Master Password...

This is a "safety net" password. It lets you unlock any FileVault account on this computer.

FileVault protection is off for this account.

Turn On FileVault...

Require password to wake this computer from sleep or screen saver

All Accounts on this Computer:

Disable automatic login

Require password to unlock each secure system preference

✓ Log out after 60 🗘 minutes of inactivity

#### Open Firmware Console (back to top)

To enter the Open Firmware console, hold down the Command, Option, O, F keys on startup of the Macintosh:

The following screen will appear:

Apple PowerMac3,4 4.2.8f1 BootROM built on 10/11/01 at 14:12:47 Copyright 1994-2001 Apple Computer, Inc. All Rights Reserved.

Welcome to Open Firmware, the system time and date is: 15:49:05 12/15/2001

To continue booting, type "mac-boot" and press return. To shut down, type "shut-down" and press return

Release keys to continue!

ok

0 > \_

#### Setting Open Firmware Password (back to top)

At the command prompt, type "password" and press the return key.

#### 0 > password

You will be prompted to enter in the password. Enter the password, then press the return key. You will then be prompted to re-enter your password. Retype your password, and press return. This process verifies that that the first and second entries of passwords match.

```
Enter a new password: ****
Enter password again: ****
Password will be in place on the next boot! OK
0 > _
```

If the first and second entries of the password do not match, you will get the following error message:

Contractor and

```
Enter a new password: ****
Enter password again: ****
Password do not match! Nothing changed? OK
0 > _
```

#### Setting Security Mode (back to top)

Next, you must enable security and specify the level of security (i.e. security-mode). The "security-mode" can be set to one of three modes: "none", "command", or "full". The "none" mode effectively disables security. The "command" mode just restricts the commands that may be executed to "go" and "boot". Basically, Command mode allows you to startup with the default startup drive without the need to enter a password. In "full" mode, the machine is completely prohibited from booting until the password is entered.

To enable security and level, type "setenv security-mode" followed by the mode, either "none" (the default selection already in effect), "command", or "full". Most likely, you will want to setup security using the "command" security level, which will prevent users from starting up off portable drives or ejectable media, or using snag-keys like Command+S, and Command+V to startup in single-user or verbose mode.

#### setenv security-mode command

Then, to use security settings you need to restart the Mac. Type "reset-all" and press enter key.

reset-all

# Step 3: Install Software

- Get the image just how you want it
- "No more, no less" rule
- Don't worry about Symantec AV, do manual installs later
- Install OpenAFS last http://www.unc.edu/atn/dci/dci components/afs/install/afs-macosX.html

## Step 4: Kerberos Installation/Config

- Install MIT Kerberos Extras and Alexei's kfm\_aklog plug-in
- Beware typos during the next steps!
- Follow bil's excellent advice here: <u>http://www.ibiblio.org/macsupport/kerberos/kerberos10\_2.html</u> (applies to OS 10.2, but works fine for Panther)

|                                               | Ed                    | it Favorite Realm                          | 15                         |  |
|-----------------------------------------------|-----------------------|--------------------------------------------|----------------------------|--|
| Favorite Realms:                              | All Available Realms: |                                            |                            |  |
| CS.UNC.EDU                                    |                       | Add<br>Add All<br>Remove<br>Cancel<br>Done | CS.UNC.EDU<br>ISIS.UNC.EDU |  |
|                                               | 000                   | Kerberos                                   |                            |  |
| Active User<br>Use<br>Realn<br>Time Remaining |                       | ys<br>.UNC.EDU<br>ss than 10 hours         |                            |  |
|                                               | Renew Tickets         | Destroy Tickets                            | Change Password            |  |
| <b>这些现在是</b> 在这个问题                            | Ticket                |                                            | Time Remaining             |  |
|                                               |                       | NC.EDU                                     | 9 :54<br>9 :54             |  |
|                                               | Make User Active      | )                                          | Get Tickets                |  |

# Step 5: LDAP Setup

| Enable Name               | Version |
|---------------------------|---------|
| Active Directory          | 1.0.2   |
| AppleTalk                 | 1.1     |
| 📃 🎣 BSD Flat File and NIS | 1.1     |
| ✓ <sup>™</sup> LDAPv3     | 1.6.2   |
| NetInfo                   | 1.6     |
| Rendezvous                | 1.1     |
| SLP SLP                   | 1.1     |
| SMB SMB                   | 1.1.2   |
|                           |         |
| Configure                 |         |

|        | I                             | Location: Automatic                          | •                 |      |
|--------|-------------------------------|----------------------------------------------|-------------------|------|
|        |                               | Use DHCP-supplied LE                         | DAP Server        |      |
| ▲ H    | lide Options                  |                                              |                   |      |
| Enable | Configuration Name<br>OnyenDB | Server Name or IP Address<br>onyendb.unc.edu | EDAP Mappings     | SSL  |
| Dupl   | icate ) ( Delete              | ) (Edit) (New                                | ) (Cancel) (      | OK ) |
| F      | or search string              | , enter ou=onyens,ou=                        | =ATN,o=UNC-CH,c=U | JS   |

Sec. 1

## Restart the Mac

Login with your Onyen/password

Your local home folder should be your AFS home directory

Congratulations!

| 000          |                 | 📁 twookie              |      | $\bigcirc$ |
|--------------|-----------------|------------------------|------|------------|
|              |                 | Q- local disks         |      |            |
|              | Name            | Date Modified          | Size | Kind       |
| Network      | 📄 🕨 🧊 bin       | Sep 6, 1994, 12:41 AM  |      | Folc       |
|              | 🕨 🕨 Desktop     | Jan 15, 2004, 10:56 AM |      | Folc       |
| Smallwood    | Documents       | Feb 6, 2004, 9:22 AM   |      | Folc       |
| afc.         | 🕨 🕨 Doe Pics    | Dec 30, 2003, 5:38 PM  |      | Folc       |
|              | 📄 🕨 🧊 Library   | Jan 29, 2004, 11:05 AM |      | Folc       |
|              | 🕨 🕨 📁 🕨 🕨       | Dec 18, 1997, 5:56 PM  |      | Folc       |
| Desktop      | 🕨 🗭 🎾 Mail      | Sep 22, 1995, 2:41 PM  |      | Folc       |
| A 63         | 🕨 🕨 Module 5    | Sep 27, 2003, 12:53 PM |      | Folc       |
| 👚 twookie 🎾  | Movies          | Jan 15, 2004, 10:56 AM |      | Folc       |
| Applications | 📔 🕨 🚺 Music     | Jan 29, 2004, 11:05 AM |      | Folc       |
|              | 🕨 🕨 🧊 News      | Sep 22, 1995, 2:41 PM  |      | Folc       |
|              | 🕨 🕨 🧊 OldFiles  | Mar 16, 2004, 1:16 PM  |      | Folc       |
| Documents    | 🕨 🕨 🧊 orgs      | Mar 16, 2004, 1:17 PM  |      | Folc       |
| Maurias      | Pictures        | Jan 15, 2004, 10:56 AM |      | Folc       |
| MOVIES       | 🕨 🕨 private     | Sep 6, 1994, 12:41 AM  |      | Folc       |
| 🎸 Music      | 🕨 🕨 📁 public    | Aug 16, 2002, 11:42 AM |      | Folc       |
|              | 🕨 🔎 public_html | Dec 30, 2003, 5:14 PM  |      | Folc       |
| Pictures     |                 |                        |      |            |
|              | C               | )                      |      | ) + +      |
|              | 17 ite          | ms, 15.25 GB available |      | 11.        |

## Step 6: Using CCC to Make a Clone

Check out www.bombich.com!

- Download CarbonCopyCloner and NetRestore
- Unpack the dmg files, drag to a USB key and plug it into the master image machine

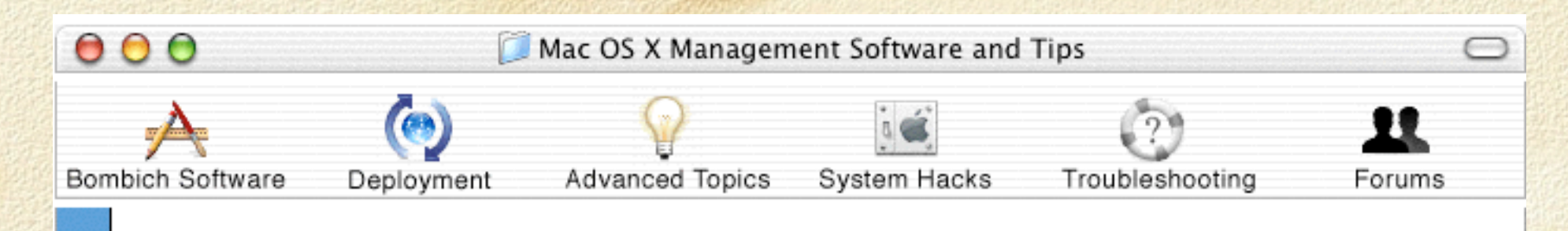

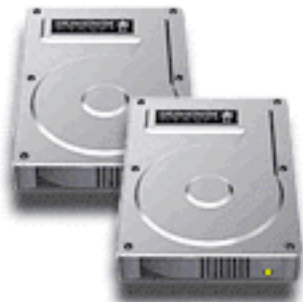

Carbon Copy Cloner © Mike Bombich, 2002

## Download v. 2.3 Now! (Mac OS 10.2.x, 10.3+)

Download CCC v. 1.3.1 (Mac OS 10.1.2 thru 10.1.5)

## Introducing Carbon Copy Cloner 2.3!

Have you ever wanted a simple, complete, bootable backup of your hard drive? Have you ever wanted to upgrade to a larger hard drive with minimal hassle and without reinstalling your OS and all of your applications? Have you ever wanted to move your entire Mac OS X installation to a new computer? Then CCC is the tool for you! CCC makes these tasks simple by harnessing the Unix power built into Mac OS X. In addition to the features that CCC has provided in the past, version 2 offers synchronization of the source and target as well as scheduled backup tasks. Now you can setup a regular backup regimen that occurs in the background, even if you are not logged in! Version 2 also offers enhancements for lab administrators, including the option to run pre and post-flight shell scripts, the ability to modify the list of items to be removed at the end of a clone, and the ability to create a disk image on the fly. One of CCC 2's most exciting features is the ability to create a NetBoot image from a fully customized Mac OS X installation.

### 000

#### Cloning Console

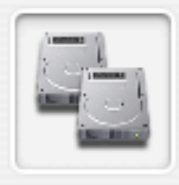

Use this utility to clone/synchronize one disk to another disk. If you do not want to copy all the items listed, select the unwanted items and click on the delete button. Click on the padlock to authenticate (enables the clone and scheduler buttons).

| Source Disk 🔬                                                                                     |                                                                                                    |
|---------------------------------------------------------------------------------------------------|----------------------------------------------------------------------------------------------------|
| Macintosh HD                                                                                      | Items to be copied                                                                                                    |
| Macintosn HD   Target Disk   Select a target   Preferences   Preferences   Scheduler   Log   Help | .DS_Store         .hidden         .hotfiles.btree         Applications         Desktop DB         Desktop Library         System         Users         bin         mach_ke         private         sbin         usr         Delete directories before overwriting         ✓ Make bootable         Launch Disk Utility         Synchronization options |
|                                                                                                   | psync is not installed<br>Click here to Install<br>Advanced settings                                                                                                    |
|                                                                                                   |                                                                                                    |

Ð

Disk image options

Encrypt the disk image

Make it a NetBoot set

ASR options

Read-only

Format:

Create a disk image on target

Prepare for Apple Software Restore

Run Setup Assistant after restore

Prompt to remove users

Read-only compressed

Cancel

Segment size (MB)

Save

Be patient, the clone may take 30-40 minutes to complete

The disk image created will be ready for use with NetRestore (based on Apple Software Restore--ASR)

The image will be compressed and can easily be copied to a firewire drive such as an iPod

Experiment with CCC settings! See what works best for your environment

## Step 7: Deploying with NetRestore

Do a base install (no frills) of OS X on whichever firewire device you'll use for NetRestore

Boot from the firewire drive

Launch NetRestore and deploy the .asr image

| OOO NetR                                                                                                    | lestore      |  |  |  |
|----------------------------------------------------------------------------------------------------|--------------|--|--|--|
| Source: Select a configuration 🛊 🙌 Browse<br>Drag a disk image (or type its path) here                                              |              |  |  |  |
| Target: Select a target                                                                                                    | •            |  |  |  |
| Options:                                                                                                    | Description: |  |  |  |
| <ul> <li>Erase Target Disk</li> <li>Verify restored disk</li> <li>Restart when finished</li> <li>Set target as boot disk</li> </ul> |              |  |  |  |
| ASR version: 17.6                                                                                                    |              |  |  |  |

# Issues to Consider

- This method does not use a local home folder
- Saving digital video files to AFS home drive is often not feasible
- AdminLauncher allows for customized Desktop and app control; keeps Dock prefs in hands of users

# Additional Resources

- http://www.macosxlabs.org
- http://clc.its.psu.edu/Labs/Mac/Resources/
- http://www.bombich.com
- http://www.macosxhints.com